# руководство пользователя КОНДИЦИОНЕР

Перед началом работы с прибором внимательно прочитайте данное руководство и держите его постоянно под рукой.

ТИП: НАСТЕННЫЙ

Данное устройство соответствует техническим требованиям по ограничению использования определенных опасных веществ в электрическом и электронном оборудовании.

www.lg.com Copyright © 2021 LG Electronics Inc. Все права защищены.

## СОДЕРЖАНИЕ

В данном руководстве могут встречаться изображения или материалы, не относящиеся к купленной вами модели.

Производитель может вносить изменения в содержание руководства.

| ТЕХНИКА БЕЗОПАСНОСТИ                                                  | 3  |
|-----------------------------------------------------------------------|----|
| Важные указания по технике безопасности                               | 4  |
| ЭКСПЛУАТАЦИЯ                                                          | 12 |
| Примечания по эксплуатации                                            | 12 |
| Детали и функции                                                      | 12 |
| Беспроводной пульт дистанционного управления                          | 13 |
| Автоматический перезапуск кондиционера                                | 18 |
| Использование функции режима                                          | 18 |
| Использование функции скоростного режима                              | 20 |
| Использование функции частоты вращения вентилятора                    | 21 |
| Использование функции направления воздушного потока                   | 21 |
| Установка таймера включения/выключения                                | 22 |
| Использование функции выключения через заданное время (дополнительно) | 23 |
| Использование функции простого таймера (дополнительно)                | 23 |
| Использование функции отображения электроэнергии (дополнительно)      | 24 |
| Использование функции выключения подсветки (дополнительно)            | 24 |
| Использование функции комфортного обдува (дополнительно)              | 24 |
| Использование функции управления энергопотреблением (дополнительно)   | 25 |
| Использование функции UVnano (дополнительно)                          | 25 |
| Использование специальных функций                                     | 26 |
| ИНТЕЛЛЕКТУАЛЬНЫЕ ФУНКЦИИ                                              | 28 |
| Приложение LG ThinQ                                                   | 28 |
| Smart Diagnosis                                                       | 30 |
| ТЕХНИЧЕСКОЕ ОБСЛУЖИВАНИЕ                                              | 31 |
| Очистка воздушного фильтра                                            | 33 |
| ПОИСК И УСТРАНЕНИЕ НЕИСПРАВНОСТЕЙ                                     | 34 |

## ТЕХНИКА БЕЗОПАСНОСТИ

Следующие рекомендации по технике безопасности призваны предотвратить непредвиденные риски и ущерб, вызванные небезопасной либо неверной эксплуатацией изделия. Рекомендации делятся на две категории: ОСТОРОЖНО и ВНИМАНИЕ (см. ниже).

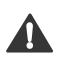

Этим символом помечены действия, связанные с повышенной опасностью. Внимательно прочтите соответствующий текст и следуйте инструкциям, чтобы избежать риска.

## 🛕 ОСТОРОЖНО!

Означает, что несоблюдение инструкций может привести к серьезной травме или смерти.

## 🚹 ВНИМАНИЕ!

Означает, что несоблюдение инструкций может привести к легкой травме или к поломке изделия.

На внутренних и наружных блоках отображаются следующие символы.

| Этот символ указывает, что в данном устройстве<br>используется воспламеняющийся хладагент. В<br>случае утечки хладагента и воздействия внешнего<br>источника воспламенения существует опасность<br>возгорания. |
|----------------------------------------------------------------------------------------------------|
| Этот символ указывает, что следует внимательно<br>прочитать руководство по эксплуатации.                                                                                                    |
| Этот символ указывает, что обслуживающий<br>персонал должен обращаться с данным<br>оборудованием в соответствии с руководством по<br>установке.                                                                |
| Этот символ указывает на наличие таких источников<br>информации, как руководство по эксплуатации или<br>руководство по установке.                                                                              |

# ▲ ОСТОРОЖНО!

Чтобы снизить опасность пожара, удара током или получения травм при использовании изделия, необходимо принять следующие основные меры предосторожности.

## Дети в доме

Изделие не предназначено для использования лицами (включая детей) со сниженными физическими или умственными способностями, болезнями органов чувств, недостаточным опытом и знаниями. Указанные категории должны использовать изделие после обучения и под присмотром лица, ответственного за их безопасность. Не позволяйте детям играть с изделием.

## Установка

- •Не устанавливайте кондиционер на неустойчивой поверхности или в месте, где он может упасть.
- •При установке или перемещении кондиционера обратитесь в авторизованный сервисный центр.
- •Надежно установите панель и крышку блока управления.
- •Не устанавливайте кондиционер в местах хранения легковоспламеняющихся жидкостей или газов, таких как бензин, пропан, растворители и т. д.
- •Убедитесь, что труба и кабель питания, соединяющие внутренний и наружный блоки, при установке кондиционера не натянуты слишком туго.
- •Используйте стандартный автоматический выключатель и предохранитель, чьи характеристики соответствуют номинальным параметрам кондиционера.
- •Не допускайте попадания воздуха или газа в систему, за исключением специального хладагента.
- •Используйте негорючий газ (азот) для проверки утечки и для продувки воздуха; использование сжатого воздуха или горючего газа может привести к пожару или взрыву.

- •Внутренние/наружные электрические соединения должны быть надежно закреплены, а кабель должен быть проложен надлежащим образом, так, чтобы не возникало никакого напряжения при протягивании кабеля от соединительных клемм. Неправильное или неплотное соединение может привести к пожару.
- •Перед использованием кондиционера установите специальную электрическую розетку и выключатель.
- •Не подключайте провод заземления к газовой трубе, громоотводу или телефонному заземлению.
- •Доступ ко всем необходимым вентиляционным отверстиям дожен быть свободным от препятствий.
- •В соответствии с электротехническими нормами в цепи должно быть установлено устройство защитного отключения.
- •Не устанавливайте блок во взрывоопасных зонах.

## Эксплуатация

- •Используйте только те детали, которые перечислены в списке запасных частей. Никогда не пытайтесь модифицировать оборудование.
- •Убедитесь, что дети не могут залезть на наружный блок или ударить его.
- •Располагайте батарею в таком месте, где нет опасности пожара.
- •Используйте только тот хладагент, который указан на этикетке кондиционера.
- •Отключите питание, если наблюдается какой-либо шум, запах или дым от кондиционера.
- •Не оставляйте легковоспламеняющиеся вещества, такие как бензин, бензол или растворитель, вблизи кондиционера.
- •Если кондиционер был затоплен водой, обратитесь в авторизованный сервисный центр.
- •Не используйте кондиционер в течение длительного периода времени в небольшом помещении без надлежащей вентиляции.
- •В случае утечки газа (например, фреона, пропана, сжиженного газа и т. д.) перед повторным использованием кондиционера проветрите как следует помещение.

- •Обязательно проветрите помещение, если кондиционер и отопительное оборудование, например обогреватель, используются одновременно.
- •Не закрывайте отверстия для впуска или выпуска воздуха.
- •Не вставляйте руки или другие предметы в отверстие для впуска или выпуска воздуха во время работы кондиционера.
- •Убедитесь, что кабель питания не запачкан, не ослаблен и не разорван.
- •Запрещается трогать, эксплуатировать или ремонтировать кондиционер мокрыми руками.
- •Не ставьте предметы на кабель питания.
- •Не устанавливайте обогреватели или другие отопительные приборы вблизи кабеля питания.
- •Не разбирайте и не удлиняйте кабель питания. Царапины или отслаивание изоляции на силовых кабелях может привести к возгоранию или поражению электрическим током, такие кабели следует заменить.
- •Немедленно отключите питание в случае сбоя электропитания или грозы.
- •Обеспечьте условия, при которых кабель питания не сможет отсоединиться и не будет поврежден во время эксплуатации.
- •Не касайтесь труб хладагента, дренажа и любых внутренних деталей устройства во время его эксплуатации или сразу после завершения работы.

## Обслуживание

- •Не выполняйте очистку путем распыления воды непосредственно на изделие.
- •Перед чисткой или техническим обслуживанием отключите электропитание и подождите, пока вентилятор не остановится.

## Техническая безопасность

 Установка или ремонт, выполненные неуполномоченными лицами, могут представлять опасность для вас и других людей.

- •У лица, занимающегося работой на контуре охладителя или вмешивающегося в контур, должно быть действительное свидетельство от оценочного ведомства, акредитированного в отрасли, подтверждающее компетентность этого лица для безопасной работы с охладителями в соответствии с нормами оценки, признанными в отрасли.
- •Обслуживание выполняется только согласно рекомендациям производителя оборудования. Техобслуживание и ремонт, для которых требуется помощь обученного персонала, должно выполнять только под надзором лица, компетентного в использовании горючего охладителя.
- •Информация, содержащаяся в руководстве, предназначена для квалифицированных технических специалистов, хорошо знакомых с процедурами безопасности и имеющих соответствующие инструменты и испытательные приборы.
- •Отказ прочитать и выполнять все инструкции в данном руководстве может привести к сбоям в работе оборудования, повреждению имущества, получению травмы и/или смерти.
- •Прибор должен быть установлен в соответствии с национальными правилами устройства электроустановок.
- •Если необходимо заменить шнур питания, замена осуществляется квалифицированным персоналом с использованием только оригинальных запасных частей.
- •Этот прибор должен быть заземлен надлежащим образом, чтобы минимизировать риск поражения электрическим током.
- •Не обрезайте и не удаляйте контакт заземления из вилки питания.
- •Присоединение клеммы адаптера заземления к винту крышки настенной розетки не заземляет прибор, если крышка не металлическая, изолирована и настенная розетка не заземлена через бытовую проводку.
- •Если у вас есть какие-либо сомнения по поводу правильности заземления кондиционера, проверьте настенную розетку и цепь с привлечением квалифицированного электрика.

- •Хладагент и газ для изоляции, используемые в приборе, требуют специальных процедур утилизации. Перед их утилизацией проконсультируйтесь с сервисным агентом или другим квалифицированным специалистом.
- •В случае повреждения кабеля питания его должен заменить изготовитель, сервисный центр или мастер, обладающий достаточной квалификацией.
- •Прибор хранить в хорошо вентилируемом месте, где пространство соответствует площади помещения, определенной для эксплуатации.
- •Хранить прибор в помещении без непрерывной работы открытого пламени (например работа газового прибора) и источников возгорания (например, работа электрического обогревателя).
- •Хранить прибор так, чтобы предотвратить механическое повреждение.
- •Нецелевое использование прибора или повреждение корпуса может привести к опасному UV-С излучению. Даже в небольших дозах UV-С излучение может нанести вред глазам и коже.
- •Данный прибор содержит UV-С лампу.
- •В случае повреждения прибора или необходимости в его замене отключите источник питания и обратитесь в сервисный центр.
- •Не включайте UV-С лампу за пределами прибора.
- •Во время работы не очищайте дефлектор воздушного потока и не прикасайтесь к нему.
- •Перед тем как открыть двери и съемные панели с изображением символа опасности УФ-излучения для технического обслуживания своими силами, рекомендуется отключить питание.
- •Перед открытием прибора прочтите инструкцию по техническому обслуживанию.
- •Не используйте приборы с явными повреждениями.
- •Перед заменой УФС-лампы приборы следует следует отключить от питания.

# ВНИМАНИЕ!

Чтобы уменьшить риск незначительной травмы, неисправности или повреждения продукта или имущества при использовании этого продукта, соблюдайте основные меры предосторожности, включая следующие.

## Установка

- •Не устанавливайте кондиционер в местах, где он подвергается непосредственному воздействию морского ветра (солевого тумана).
- •Установите сливной шланг надлежащим образом для слива конденсата.
- •Соблюдайте осторожность при распаковке и установке кондиционера.
- •Не касайтесь вытекающего хладагента во время монтажа или ремонта.
- •Привлекайте к транспортировке кондиционера двух или более людей или используйте вилочный погрузчик.
- •Установите наружный блок таким образом, чтобы он был защищен от воздействия прямых солнечных лучей. Не устанавливайте внутренний блок в месте, где он непосредственно подвергается воздействию солнечного света через окна.
- Безопасно утилизируйте применяемые для упаковки материалы, такие как винты, гвозди, пластиковые мешки, или батарейки, используя надлежащую упаковку после монтажа или ремонта.
- Установите кондиционер так, чтобы шум от наружного блока или выхлопные газы не причиняли неудобства соседям. Невыполнение этого требования может привести к конфликту с соседями.

## Эксплуатация

•Если пульт дистанционного управления не будет использоваться в течение длительного времени, выньте из него батарейки.

- •Перед началом работы кондиционера убедитесь в том, что установлен фильтр.
- •После установки или ремонта кондиционера воздуха обязательно выполните проверку на утечки хладагента.
- •Не ставьте предметы на кондиционер.
- •Никогда не смешивайте разные типы батарей или старые и новые батареи в пульте дистанционного управления.
- •Не позволяйте кондиционеру работать в течение длительного времени при очень высокой влажности или при открытой двери или окне.
- •Прекратите использование пульта дистанционного управления при наличии утечки жидкости из батареи Если на одежду или кожу попала жидкость из батареи, смойте ее чистой водой.
- •Не подвергайте людей, животных или растения воздействию холодного или горячего потока воздуха от кондиционера в течение длительного времени.
- •При проглатывании жидкости из батареи тщательно прополощите рот и обратитесь к врачу.
- •Не пейте воду, вытекающую из кондиционера.
- •Не используйте продукт для специальных целей, таких как консервация продуктов питания, произведений искусства и т. д. Этот кондиционер предназначен для применения в быту, а не в качестве прецизионной системы охлаждения. Существует риск повреждения или утраты имущества.
- •Не перезаряжайте и не разбирайте батарейки.

## Обслуживание

- •Никогда не касайтесь металлических частей кондиционера во время снятия воздушного фильтра.
- •Используйте прочную крепкую табуретку или лестницу при очистке, обслуживании или ремонте кондиционера на высоте.
- •Никогда не используйте сильные чистящие средства или растворители при очистке кондиционера, не распыляйте воду. Используйте мягкую ткань.
- Для очистки внутренних частей обратитесь в авторизованный сервисный центр или к дилеру. Использование агрессивных моющих средств может вызвать коррозию или повреждение устройства.

## Утилизация отработанных батарей/аккумуляторов

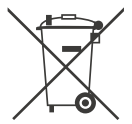

- Этот символ может сочетаться с химическим обозначением ртути (Hg), кадмия (Cd) или свинца (Pb), если батарея содержит более 0,0005 % ртути, 0,002 % кадмия или 0,004 % свинца.
- Все батареи/аккумуляторы утилизируются отдельно от бытовых отходов на специализированном предприятии, уполномоченном правительством или местными органами власти.
- Правильная утилизация старых батарей/аккумуляторов поможет предотвратить потенциальные негативные последствия для окружающей среды, животных и здоровья людей.
- Более подробные сведения об утилизации старых батарей/аккумуляторов можно получить в городской администрации, службе утилизации отходов или в магазине, где было куплено изделие.

## ЭКСПЛУАТАЦИЯ

## Примечания по эксплуатации

## Рекомендации по энергосбережению

- Не переохлаждайте помещение. Это может нанести вред вашему здоровью и привести к повышенному потреблению электроэнергии.
- Во время работы кондиционера закройте жалюзи или шторы для защиты от солнечных лучей.
- Держите двери и окна плотно закрытыми.
- Отрегулируйте направление воздушного потока по вертикали или горизонтали, чтобы воздух циркулировал в помещении.
- Увеличьте частоту вращения вентилятора для быстрого охлаждения или нагрева воздуха в помещении в течение короткого времени.
- Регулярно открывайте окна для вентиляции, поскольку при длительном использовании кондиционера качество воздуха в помещениях может ухудшиться.
- Чистите воздушный фильтр один раз каждые 2 недели. Пыль и грязь, скопившиеся в воздушном фильтре, могут блокировать поток воздуха или ухудшать работу устройства.

## Детали и функции

## Внутренний блок Наружный блок ſT 1 3 2 Воздушный фильтр Отверстия для впуска воздуха 1 2 Воздухозаборник Отверстия для выпуска воздуха Передняя крышка 3 Выпуск воздуха 4 Отражатель (горизонтальная заслонка) 5

- 6 Отражатель (вертикальные жалюзи)
- 7 Кнопка включения/выключения

- Количество и расположение индикаторов состояния может различаться в зависимости от модели кондиционера.
- Функции могут быть изменены в зависимости от типа модели.

## Беспроводной пульт дистанционного управления

## Установка батареек

Если экран пульта дистанционного управления начинает тускнеть, замените батареи. Перед использованием пульта дистанционного управления вставьте батарейки ААА (1,5 В).

1 Снимите крышку отсека для батареек.

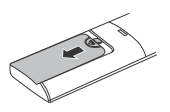

2 Вставьте новые батарейки и убедитесь, что полюса + и – батареек установлены правильно.

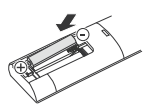

## Установка держателя пульта дистанционного управления

Для защиты пульта дистанционного управления установите держатель там, где нет воздействия прямого солнечного света.

- Выберите безопасное и удобное местоположение.
- 2 Надежно закрепите держатель 2 винтами с помощью отвертки.

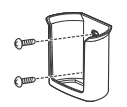

## Метод работы

Для управления направьте пульт дистанционного управления на приемник сигнала в правой стороне кондиционера.

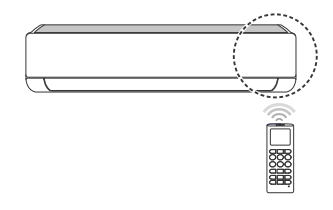

- Пульт дистанционного управления может управлять другими электронными устройствами, если он направлен в соответствующую сторону. Убедитесь, что пульт дистанционного управления направлен в сторону приемника сигнала кондиционера.
- Для нормальной работы используйте мягкую ткань, чтобы очистить передатчик и приемник сигнала.
- Если функция не предусмотрена продуктом, то при нажатии кнопки данной функции на пульте дистанционного управления звуковой сигнал подан не будет. Исключение составляют следующие функции: Направление потока воздуха ( ), Отображение значения потребления энергии ( ), Очистка воздуха (

- Вставьте батарейки.
  - Значок, указанный ниже, мигает в нижней части экрана дисплея.

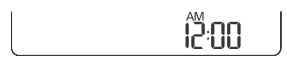

- Нажмите кнопку или , чтобы выбрать минуты.
- 3 Нажмите кнопку Set/Cancel для завершения.

### ПРИМЕЧАНИЕ

 После установки текущего времени можно воспользоваться таймером On/Off (включение/ выключение).

# Использование функции преобразования °C/°F (дополнительно)

Эта функция переключает единицы блока между °С и °F

• Нажмите и удерживайте кнопку ( ) с-тез около 5 секунд.

## Эксплуатация кондиционера без пульта дистанционного управления

Если пульт дистанционного управления отсутствует, то для работы с кондиционером можно использовать кнопку **ON/OFF** на внутреннем блоке.

- 1 Откройте фронтальную панель (Тип 2) или горезонтальное жалюзи (Тип 1).
- 2 Нажмите кнопку ON/OFF.

### Тип 1

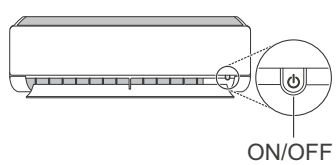

### Тип 2

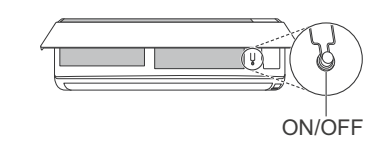

#### ПРИМЕЧАНИЕ

- Если открывать горизонтальную заслонку слишком быстро, можно сломать шаговый двигатель.
- Частота вращения вентилятора устанавливается на высокий уровень.
- Функции могут быть изменены в зависимости от типа модели.
- При использовании этой аварийной кнопки ON/ OFF (Вкл./выкл.) невозможно изменить температуру.
- Для моделей с охлаждением и нагревом температура устанавливается в диапазоне от 22 до 24 °C

## Использование беспроводного пульта дистанционного управления

Пульт дистанционного управления позволяет удобно управлять кондиционером.

|                                                                                                    |           |             | 0                      |                                                                                                    | Доступные функции              |                   |
|----------------------------------------------------------------------------------------------------|-----------|-------------|------------------------|----------------------------------------------------------------------------------------------------|--------------------------------|-------------------|
| <u>圖来④○交哈</u><br>圖示 <u>○○</u><br>圖示 <u>○○○</u><br>圖示 <u>○○○</u><br>[1]<br>[1]<br>[1]<br>[1]<br>[1]<br>[1]<br>[1]<br>[1]<br>[1]<br>[1] | (1<br>Кно | 1<br>Кнопка | 2)<br>Экран<br>дисплея | Указания                                                                                                | Одиночная<br>сплит-<br>система | Мульти<br>система |
|                                                                                                    |           | 6           | -                      | Включение/выключение кондиционера.                                                                      | 0                              | 0                 |
| Mode Speed                                                                                                    | Ter       |             | 88°°                   | Настройка нужной<br>температуры в режиме<br>охлаждения, нагрева<br>или автоматического<br>переключения. | 0                              | 0                 |
| KW(3s)                                                                                                    |           |             | *                      | Выбор режима<br>охлаждения.                                                                             | 0                              | 0                 |
| Swing     Swing     Born memp.       C-ryss     SET UP     Set of Cancel       Cinner     Set of Cancel     Cancel                    |           | Mode        | - <u>\</u>             | Выбор режима нагрева.                                                                                   | 0                              | 0                 |
|                                                                                                    |           |             | $\Diamond$             | Выбор режима<br>осушения.                                                                               | 0                              | 0                 |
|                                                                                                    | Мо        |             | 吊                      | Выбор режима<br>вентилятора.                                                                            | 0                              | 0                 |
|                                                                                                    |           |             | A.                     | Выбор режима<br>автоматического<br>переключения/<br>автоматической<br>работы.                           | 0                              | 0                 |
|                                                                                                    | Je<br>Mo  | et<br>de    | Pο                     | Быстрое изменение<br>температуры<br>в помещении.                                                        | 0                              | О                 |
|                                                                                                    | Fa<br>Spe | an<br>eed   |                        | Регулировка частоты<br>вращения вентилятора.                                                            | 0                              | 0                 |
|                                                                                                    | (Ming)    | Swing       | <b></b><br>家糸          | Регулировка<br>направления<br>воздушного потока по<br>вертикали или<br>горизонтали.                     | 0                              | 0                 |

- \* Кнопки могут быть изменены в зависимости от типа модели.
- При подключении к внешнему мульти-блоку функции Energy Display, Energy Control, Silent и Smart Diagnosis могут не поддерживаться.

|                                                                                                    | -2 |
|----------------------------------------------------------------------------------------------------|----|
| Mode<br>Wilso<br>Wilso | -1 |
| Image: Set Set Set Set Set Set Set Set Set Set                                                                                                    |    |

|                    |                         |                                                                                | Доступные функции              |                           |  |
|--------------------|-------------------------|--------------------------------------------------------------------------------|--------------------------------|---------------------------|--|
| 1<br>Кнопка        | (2)<br>Экран<br>дисплея | Указания                                                                       | Одиночная<br>сплит-<br>система | Мульти<br>система         |  |
| Timer              | ☆ (s)<br>(on) (off      | Автоматическое<br>включение/выключение<br>кондиционера<br>в заданное время.    | 0                              | ο                         |  |
| Set/<br>Cancel     | -                       | Установка/отмена<br>специальных функций<br>и таймера.                          | 0                              | о                         |  |
| Cancel             | -                       | Отмена настроек<br>таймера.                                                    | 0                              | О                         |  |
|                    | -                       | Настройка времени.                                                             | 0                              | 0                         |  |
| *Light<br>Off      | -                       | Установка яркости<br>дисплея на внутреннем<br>блоке.                           | 0                              | о                         |  |
| Room<br>Temp.      |                         | Отображение<br>температуры<br>в помещении.                                     | 0                              | 0                         |  |
| °C⇔°F<br>(5 s)     | °C<br>°F                | Переключение единиц<br>между °C и °F                                           | 0                              | 0                         |  |
| *Comfort<br>Air    |                         | Регулировка<br>отклонения воздушного<br>потока.                                | О                              | о                         |  |
| kW(3 s)            | -                       | Установка или<br>отключение<br>отображения<br>информации об<br>электроэнергии. | 0                              | х                         |  |
| *Energy<br>Ctrl.   | r <b>88</b> %           | Включение функции<br>управления<br>энергопотреблением.                         | 0                              | х                         |  |
| Diagnosis<br>(5 s) | -                       | Удобная проверка<br>информации об<br>обслуживании<br>продукта.                 | 0                              | х                         |  |
| UVnano<br>(3 s)    | -                       | Для поддержания<br>чистоты вентилятора.                                        | О<br>(дополните-<br>льно)      | О<br>(дополните-<br>льно) |  |

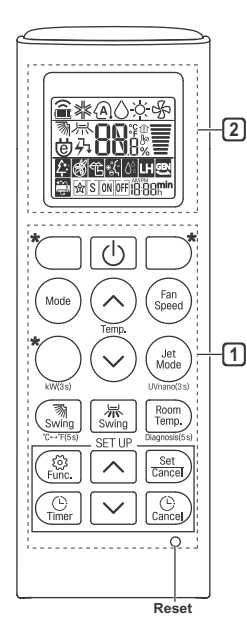

|                                |          |                                                                                                    | Доступные функции         |                           |
|--------------------------------|----------|----------------------------------------------------------------------------------------------------|---------------------------|---------------------------|
| 1 2<br>Укран<br>Кнопка дисплея | Указания | Одиночная<br>сплит-<br>система                                                                       | Мульти<br>система         |                           |
| <u></u>                        | 緈        | Ионный генератор<br>использует миллионы<br>ионов, чтобы улучшить<br>качество воздуха в<br>помещении. | О<br>(дополните-<br>льно) | О<br>(дополните-<br>льно) |
| Func.                          | £        | Уменьшение шума от<br>наружных блоков.                                                               | 0                         | х                         |
|                                |          | Удаление влаги,<br>образующейся во<br>внутреннем блоке.                                              | 0                         | 0                         |
| Reset                          | -        | Инициализация<br>параметров<br>дистанционного<br>управления.                                         | 0                         | 0                         |

- Некоторые функции могут не поддерживаться, в зависимости от модели.
- \* Кнопки могут быть изменены в зависимости от типа модели.
- Чтобы управлять выбранной командой Func, нажмите кнопку Set/Cancel.

# Автоматический перезапуск кондиционера

Если кондиционер снова включен после сбоя питания, эта функция восстанавливает предыдущие настройки.

# Отключение автоматического перезапуска

- 1 Откройте фронтальную панель (Тип 2) или горезонтальное жалюзи (Тип 1).
- 2 Нажмите кнопку ON/OFF и удерживайте ее в течение 6 секунд: устройство подает двойной звуковой сигнал, индикатор дважды мигнет 4 раза.
  - Для повторного включения функции нажмите кнопку ON/OFF и удерживайте в течение 6 секунд. Устройство подаст двойной звуковой сигнал, и индикатор мигнет 4 раза.

### Тип 1

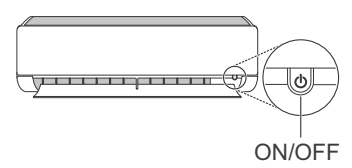

## Тип 2

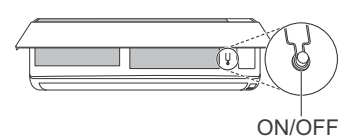

### ПРИМЕЧАНИЕ

- Функции могут быть изменены в зависимости от типа модели.
- Если нажать и удерживать кнопку ON/OFF нажатой в течение 3–5 секунд вместо 6 секунд, прибор перейдет в режим тестирования. В этом режиме устройство выпускает сильно охлажденный воздух в течение 18 минут, а затем возвращается к заводским настройкам по умолчанию.

## Использование функции режима

Позволяет выбрать требуемую функцию.

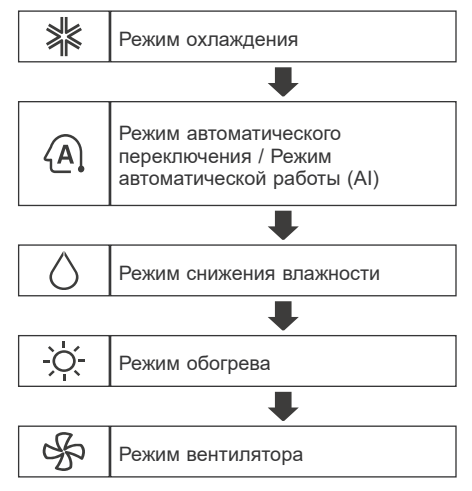

## Режим охлаждения

- Включите питание машины.
- 2 Нажмите кнопку **Mode**, чтобы выбрать режим охлаждения.
  - На экране дисплея отображается 🏁.
- 3 Нажмите кнопку или , чтобы установить требуемую температуру.

## Автоматический режим (искусственный интеллект)

#### Мульти система

В этом режиме система автоматически контролируется с помощью электронного управления.

- Включите питание машины.
- 2 Нажмите кнопку **Mode**, чтобы выбрать автоматическую работу.
  - На экране дисплея отображается 🕰
- 3 Нажмите кнопку или , чтобы установить требуемую температуру.
- 4. Нажмите кнопку Fan Speed для регулировки частоты вращения вентилятора.

# Режим автоматического переключения

#### Одиночная сплит-система

Эта операция изменяет режим для автоматического поддержания заданной температуры в диапазоне ±2 °C

- Включите питание машины.
- 2 Нажмите кнопку **Mode**, чтобы выбрать режим автоматического переключения.
  - На экране дисплея отображается (А).
- 3 Нажмите кнопку или , чтобы установить требуемую температуру.
- 4. Нажмите кнопку Fan Speed для регулировки частоты вращения вентилятора.

#### Режим снижения влажности

Этот режим удаляет лишнюю влагу из окружающей среды с высокой влажностью или во время сезона дождей, для того чтобы предотвратить свертывание обоев. Этот режим автоматически регулирует температуру в помещении и частоту вращения вентилятора, чтобы поддержать оптимальный уровень влажности.

- Включите питание машины.
- 2 Нажмите кнопку **Mode**, чтобы выбрать режим снижения влажности
  - На экране дисплея отображается 🔾

#### ПРИМЕЧАНИЕ

- В этом режиме невозможно настроить температуру в помещении, она регулируется автоматически.
- Температура в помещении не отображается на экране дисплея.
- В режиме осушения компрессор и вентилятор внутреннего блока могут не работать, если температура в помещении ниже 24 °C

## Режим обогрева

- Включите питание машины.
- 2 Нажмите кнопку Mode, чтобы выбрать режим обогрева.
  - На экране дисплея отображается 🔆.
- 3 Нажмите кнопку или , чтобы установить требуемую температуру.

### ПРИМЕЧАНИЕ

- ठें будет отображаться на внутреннем блоке, когда идет процесс размораживания.
- Кроме того, это указание будет отображаться на внутреннем блоке:
  - Когда работает предварительный нагрев.
  - Когда температура в помещении достигла заданной.

#### Режим вентилятора

В этом режиме выполняется только циркуляция воздуха в помещении без изменения температуры в нем.

- Включите питание машины.
- 2 Нажмите кнопку **Mode**, чтобы выбрать режим вентилятора.
  - На экране дисплея отображается 🕉.
- 3 Нажмите кнопку Fan Speed для регулировки частоты вращения вентилятора.

#### ПРИМЕЧАНИЕ

 На внутреннем блоке будет отображаться или , когда работает вентилятор.

# Использование функции скоростного режима

### Быстрое изменение температуры в помещении

Эта функция позволяет быстро охладить воздух в помещении летом или нагреть его зимой.

- функция скоростного режима доступна в режимах охлаждения, обогрева и снижения влажности.
- Включите питание машины.
- 2 Нажмите кнопку Mode, чтобы выбрать нужный режим.
- 3 Нажмите кнопку Jet Mode.
  - На экране дисплея отображается

- Режим форсированного обогрева недоступен на некоторых моделях.
- В режиме скоростного охлаждения сильный поток воздуха выдувается 30 минут.
- По истечении 30 минут установленная температура поддерживается на уровне 18 °C Если требуется изменить температуру, нажмите кнопку () или (), чтобы задать нужную температуру.
- В режиме скоростного обогрева сильный поток воздуха выдувается 30 минут.
- По истечении 30 минут установленная температура поддерживается на уровне 30 °C Если требуется изменить температуру, нажмите кнопку () или (), чтобы задать нужную температуру.
- Эта функция может работать по-другому с дисплея пульта дистанционного управления.

## Использование функции частоты вращения вентилятора

# Регулировка частоты вращения вентилятора

 Нажмите кнопку Fan Speed несколько раз для регулировки частоты вращения вентилятора.

| Экран дисплея | Частота вращения   |
|---------------|--------------------|
|               | Высокая            |
|               | Умеренно высокая   |
|               | Средняя            |
| I             | Умеренно низкая    |
| =             | Низкая             |
| -             | Естественный ветер |

#### ПРИМЕЧАНИЕ

• Скорость вентилятора при естественном ветре регулируется автоматически

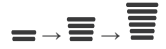

 На некоторых внутренних блоках имеются значки частоты вращения вентилятора.

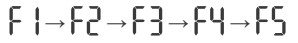

 На некоторых моделях дисплей внутреннего блока отображается в течение 5 секунд и возвращается к установленной температуре.

## Использование функции направления воздушного потока

Эта функция регулирует направление воздушного потока по вертикали (по горизонтали).

- Нажмите кнопку ()) несколько раз и выберите нужное направление.
  - Выберите (元、) для автоматического регулирования направления воздушного потока.

#### ПРИМЕЧАНИЕ

- Регулировка направления воздушного потока по горизонтали может не поддерживаться, в зависимости от модели.
- Произвольная регулировка отражателя может привести к неисправности продукта.
- При перезапуске кондиционера он начинает работать с ранее установленным направлением воздушного потока, так что режим отражателя может не совпадать со значком, отображаемым на пульте дистанционного управления. Если такое происходит, снова нажмите кнопку (swing) или

[ৣ, для регулировки направления воздушного потока.

 Эта функция может работать по-другому с дисплея пульта дистанционного управления.

## Установка таймера включения/выключения

Эта функция настраивает кондиционер для включения/выключения автоматически в заданное время.

Таймер вкл./выкл. можно настроить вместе.

## Установка таймера включения

- 1 Нажмите кнопку ( 🕒 несколько раз.
  - Значок, указанный ниже, мигает в нижней части экрана дисплея.

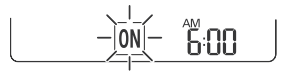

- 2 Нажмите кнопку или , чтобы выбрать минуты.
- 3 Нажмите кнопку Set/Cancel для завершения.
  - После установки таймера на экране дисплея отображается текущее время и значок ON, указывающий на то, что установлено требуемое время.

## Отмена таймера включения

- 1 Нажмите кнопку ( <sup>©</sup> несколько раз.
  - Значок, указанный ниже, мигает в нижней части экрана дисплея.

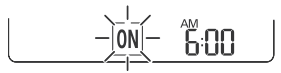

2 Нажмите кнопку Set/Cancel, чтобы отменить настройку.

## Установка таймера выключения

- Нажмите кнопку (<sup>©</sup><sub>Timer</sub>) несколько раз.
- Значок, указанный ниже, мигает в нижней части экрана дисплея.

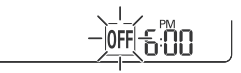

- Нажмите кнопку ✓ или ∧, чтобы выбрать минуты.
- 3 Нажмите кнопку Set/Cancel для завершения.
  - После установки таймера на экране дисплея отображается текущее время и значок [OFF], указывающий на то, что установлено требуемое время.

#### ПРИМЕЧАНИЕ

• Эта функция отключена при выборе простого таймера.

### Отмена таймера выключения

- 1 Нажмите кнопку ( 🕒 несколько раз.
  - Значок, указанный ниже, мигает в нижней части экрана дисплея.

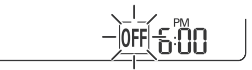

2 Нажмите кнопку Set/Cancel, чтобы отменить настройку.

## Отмена настройки таймера

• Нажмите кнопку Cancel, чтобы отменить все установки таймера.

## Использование функции выключения через заданное время (дополнительно)

Эта функция автоматически выключает кондиционер, когда вы ложитесь спать.

- Включите питание машины.
- 2 Нажмите кнопку (C) несколько раз.
  - Значок, указанный ниже, мигает в нижней части экрана дисплея.

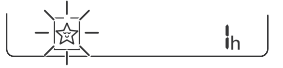

- 3 Нажмите кнопку или , чтобы выбрать время (до 7 часов).
- 4 Нажмите кнопку Set/Cancel для завершения.
  - На экране дисплея отображается 🖄

#### ПРИМЕЧАНИЕ

- На некоторых внутренних блоках отображается
- На дисплее внутреннего блока в течение 5 секунд показано от 1Н до 7Н а затем дисплей возвращается к отображению установленной температуры.
- В режиме охлаждения и снижения влажности, для более комфортного сна, температура через 30 минут увеличивается на 1 °C и еще на 1 °C через дополнительные 30 мин.
- Температура повышается на 2 °С от заданной.
- Хотя замечание для частоты вращения вентилятора на экране дисплея может быть изменено, частота вращения вентилятора регулируется автоматически.

## Использование функции простого таймера (дополнительно)

Эта функция автоматически выключает кондиционер, когда вы ложитесь спать.

- Включите питание машины.
- Нажмите кнопку <sup>(E)</sup> несколько раз.
  - Значок, указанный ниже, мигает в нижней части экрана дисплея.

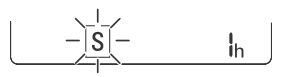

- 3 Нажмите кнопку ✓ или ∧, чтобы выбрать время (до 7 часов).
- **4** Нажмите кнопку Set/Cancel для завершения.
  - На экране дисплея отображается S

#### ПРИМЕЧАНИЕ

 Эта функция отключена при выборе функции таймера выключения.

## Использование функции отображения электроэнергии (дополнительно)

Эта функция отображает количество потребляемой электроэнергии на внутреннем дисплее во время работы устройства.

# Отображение текущего потребления энергии

- Включите питание машины.
- 2 Нажмите и удерживайте кнопку 3 секунд.

## ПРИМЕЧАНИЕ

- Единица измерения кВт.
- Оно не отображается на беспроводном пульте дистанционного управления.
- Если значение выше 99 кВт, т. е. выше диапазона отображения, то поддерживайте его на уровне 99 кВт.
- Мощность до 10 кВт отображается с шагом 0,1 кВт, а мощность свыше10 кВт с шагом 1 кВт.
- Реальная мощность может отличаться от отображаемого значения.
- При подключении к внешнему мульти-блоку эта функция может не поддерживаться.

## Использование функции выключения подсветки (дополнительно)

### Яркость экрана дисплея

Можно настроить яркость экрана дисплея внутреннего блока.

Нажмите кнопку Light Off.

#### ПРИМЕЧАНИЕ

• Включить/выключить экран дисплея.

## Использование функции комфортного обдува (дополнительно)

## Комфортный режим работы заслонки

Эта функция удобно устанавливает заслонку в заданное положение, чтобы подаваемый воздух не поступал непосредственно на людей, находящихся в помещении.

- Включите питание машины.
- 2 Нажмите кнопку Comfort Air несколько раз и выберите нужное направление.
  - На экране дисплея отображается ) или

#### ПРИМЕЧАНИЕ

- На экране некоторых внутренних блоков отображается 1 или .
- Эта функция отключается при нажатии кнопки Mode или Jet Mode.
- Когда эта функция выключена, горизонтальная заслонка работает автоматически в зависимости от установленного режима.

## Использование функции управления энергопотреблением (дополнительно)

- Включите питание машины.
- 2 Нажмите кнопку Energy Ctrl.
  - Нажмите кнопку Energy Ctrl несколько раз, чтобы выбрать каждый шаг.

#### ПРИМЕЧАНИЕ

- Шаг 1.Энергопотребление уменьшается на 20 % по сравнению с номинальной величиной.
  - На экране дисплея отображается 🖓 🛄 🦗
- Шаг 2. Энергопотребление уменьшается на 40 % по сравнению с номинальной величиной.

– На экране дисплея отображается 🖓 🗍 🦗

- Шаг 3 (дополнительный). Энергопотребление уменьшается на 60 % по сравнению с номинальной величиной.
  - На экране дисплея отображается 🖓 🗓 ".
- На экране некоторых внутренних блоков отображается (1 шаг), (2 шаг).
- Эта функция доступна с режимом охлаждения.
- При выборе режима управления энергосбережением производительность может уменьшиться.
- Если нажать кнопку Fan Speed, () или (), заданная температура отображается в течение 5 с.
- Если нажать кнопку Room Temp, отображается температура в помещении в течение 5 с.
- При подключении к внешнему мульти-блоку эта функция может не поддерживаться.

## Использование функции UVnano (дополнительно)

Название функции UVnano составлено из двух слов: UV (ультрафиолетовый спектр) и nanometer (нанометр, единица измерения длины).

Эта функция сокращает количество различных бактерий внутри системы кондиционирования воздуха.

Название модели: LTPL-G35UV275GS-JA

LTPL-G35U275GS-TWA

#### CUD7GF1A

Нажмите и удерживайте кнопку Jet Mode около 3 секунд.

#### ПРИМЕЧАНИЕ

- На некоторых предназначенных для использования в помещении устройствах отобразится UV, в зависимости от модели.
- Для поддержания чистоты вентилятора ультрафиолетовый светодиод срабатывает через регулярные промежутки времени.
- Функция UVnano прекращает работу при выключении системы кондиционирования воздуха.
- При запуске функции автоматической очистки одновременно запускается функция UVnano для поддержания чистоты вентилятора.
- Эта функция недоступна в режиме отопления.

# Использование специальных функций

- Включите питание машины.
- 2 Нажмите кнопку Func, чтобы выбрать требуемую функцию.
- 3 Нажмите кнопку Set/Cancel для завершения.

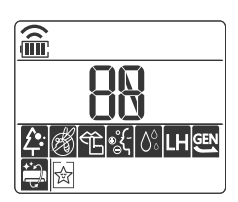

| Экран<br>дисплея | Указания                                                                                          |
|------------------|---------------------------------------------------------------------------------------------------|
| ¢                | Ионный генератор использует<br>миллионы ионов, чтобы<br>улучшить качество воздуха в<br>помещении. |
| Ê                | Уменьшение шума от наружных<br>блоков.                                                            |
|                  | Удаление влаги, образующейся<br>во внутреннем блоке.                                              |

#### ПРИМЕЧАНИЕ

- Некоторые функции могут не поддерживаться, в зависимости от модели.
- Некоторые функции могут работать по-другому с дисплея пульта дистанционного управления.

## Отмена специальных функций

- **1** Нажмите кнопку **Func**, чтобы выбрать требуемую функцию.
- 2 Нажмите кнопку Set/Cancel, чтобы отменить действие функции.

## Использование функции очистки воздуха

Эти функции обеспечивают подачу чистого и свежего воздуха с помощью ионов и фильтра.

| Функция   | Дисплей   | Указания                                                                                                    |
|-----------|-----------|----------------------------------------------------------------------------------------------------|
| Ионизатор |           | Ионы из<br>ионизатора<br>приводят к<br>снижению<br>количества<br>бактерий и<br>других вредных<br>веществ на<br>поверхностях.                                       |
| Плазма    | <u> A</u> | Полностью<br>удаляет<br>микроскопические<br>загрязняющие<br>вещества из<br>всасываемого<br>воздуха, чтобы<br>обеспечить<br>подачу чистого<br>и свежего<br>воздуха. |

#### ПРИМЕЧАНИЕ

- Вы можете использовать эту функцию, не включая кондиционер.
- На некоторых моделях загорается индикатор плазмы и охлаждения, если устройство находится в режиме удаления дыма/плазмы.
- Не прикасайтесь к ионизатору во время работы.
- Эта функция может работать по-другому с дисплея пульта дистанционного управления.

## Использование функции бесшумной работы

Эта функция предотвращает возникновение потенциальных претензий соседей, уменьшая шум от наружных блоков.

• На экране дисплея отображается 籠

### ПРИМЕЧАНИЕ

- Эта функция отключается при нажатии кнопки Mode, или Energy Ctrl, или Jet Mode.
- Эта функция доступна в режиме охлаждения, обогрева, автоматического переключения, автоматической работы.
- При подключении к внешнему мульти-блоку эта функция может не поддерживаться.

# Использование функции автоматической очистки

В режиме охлаждения и снижения влажности во внутреннем блоке образуется влага. Эта функция удаляет такую влагу.

• На экране дисплея отображается 🚔

#### ПРИМЕЧАНИЕ

- Некоторые функции не могут быть использованы во время работы функции автоматической очистки.
- Функция UVnano не будет работать, если не настроена функция автоматической очистки.
- Если выключить питание, вентилятор работает в течение 30 минут и очищает внутреннюю часть внутреннего блока.
- На некоторых предназначенных для использования в помещении устройствах отобразится ( 0, в зависимости от модели.

## ИНТЕЛЛЕКТУАЛЬНЫЕ ФУНКЦИИ

## Приложение LG ThinQ

Данная функция доступна только в моделях с логотипом д или **ThinQ**.

Приложение LG ThinQ позволяет управлять данным устройством с помощью смартфона.

## Функции приложения LG ThinQ

Подключайтесь к устройству со смартфона при помощи удобных интеллектуальных функций.

### Smart Diagnosis

Если у вас возникли проблемы при использовании устройства, функция Smart Diagnosis поможет вам выявить ее причину.

#### Настройки

Позволяет задавать различные параметры на устройстве и в приложении.

### ПРИМЕЧАНИЕ

- При изменении маршрутизатора беспроводной сети, поставщика услуг Интернета или пароля удалите зарегистрированное устройство из приложения LG ThinQ и зарегистрируйте его снова.
- В целях улучшения продукта в приложение могут вноситься изменения без предварительного уведомления пользователя.
- Характеристики могут меняться в зависимости от модели.

# Перед использованием приложения LG ThinQ

- Проверьте расстояние между прибором и беспроводным маршрутизатором (сеть Wi-Fi).
  - Если расстояние между прибором и беспроводным маршрутизатором слишком большое, сила сигнала ослабляется. Регистрация может занять много времени или возможен сбой установки.

2 Отключите передачу **мобильных данных** или **данных телефона** на смартфоне.

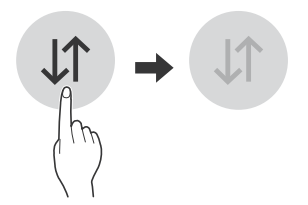

**3** Подключите смартфон к беспроводному маршрутизатору.

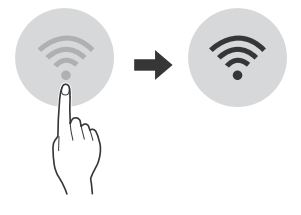

#### ПРИМЕЧАНИЕ

- Чтобы проверить Wi-Fi-соединение, убедитесь, что значок 🔶 на панели управления светится.
- Прибор поддерживает только сети Wi-Fi 2,4 ГГц. Чтобы проверить частоту вашей сети, обратитесь к поставщику услуг Интернет или см. инструкции к беспроводному маршрутизатору.
- Приложение LG ThinQ не предназначено для решения проблем с подключением к сети, а также неполадками и ошибками, вызванными сетевым подключением.
- Если возникли какие-либо проблемы при подключении устройства к сети Wi-Fi, это может быть вызвано тем, что устройство находится слишком далеко от маршрутизатора. Приобретите ретранслятор (усилитель сигнала) Wi-Fi, чтобы улучшить сигнал Wi-Fi.
- Подключение Wi-Fi может быть не установлено или прервано из-за особенностей домашней сети.
- В зависимости от Интернет-провайдера с сетевым соединением могут возникать те или иные проблемы.
- Окружающая беспроводная среда может замедлить работу беспроводной сети.

- Устройство может не пройти регистрацию в связи с проблемами с беспроводной передачей сигнала. Отключите устройство от сети и подождите примерно минуту перед тем, как повторить попытку.
- Если на вашем беспроводном маршрутизаторе включен брандмауэр, отключите брандмауэр или добавьте к нему исключение.
- Имя беспроводной сети (SSID) должно содержать английские буквы и цифры. (Не используйте специальные символы)
- Пользовательский интерфейс смартфона (ПИ) может отличаться в зависимости от операционной системы (ОС) и производителя.
- Если протокол безопасности маршрутизатора настроен на WEP, возможен сбой настройки сети. Измените его на другой протокол безопасности (рекомендуется WPA2) и снова зарегистрируйте изделие.

## Установка приложения LG ThinQ

Найдите приложение **LG ThinQ** в Google Play Store & Apple App Store на смартфоне. Следуйте инструкциям по загрузке и установке приложения.

# Технические характеристики модуля беспроводной ЛВС

| Модель                          | LCW-007                                                                                                    |
|---------------------------------|----------------------------------------------------------------------------------------------------|
| Диапазон<br>частот:             | 2412 MHz - 2472 MHz                                                                                              |
| Выходная<br>мощность<br>(макс.) | IEEE 802.11b:17.59 dBm<br>IEEE 802.11g:17.39 dBm<br>IEEE 802.11n(HT20):16.64 dBm<br>IEEE 802.11n(HT40):17.05 dBm |

Версия ПО беспроводной функции: V 1,0

## Уведомление о программном обеспечении с открытым исходным кодом

Чтобы получить исходный код в соответствии с лицензиями GPL, LGPL, MPL и другими лицензиями с открытым исходным кодом, которые обязаны раскрывать исходный код, содержащийся в этом изделии, и получить доступ ко всем указанным условиям лицензии, уведомлениям об авторских правах и другим соответствующим документам, пожалуйста, посетите веб-сайт https://opensource.lge.com.

Компания LG Electronics также может предоставить открытый исходный код на компакт-диске за плату, покрывающую связанные с этим расходы (стоимость носителя, пересылки и обработки), по запросу, который следует отправить по адресу электронной почты opensource@lge.com.

Это предложение действительно для всех, кто получает эту информацию, в течение трех лет после нашей последней поставки этого изделия.

## **Smart Diagnosis**

Данная функция доступна только в моделях с логотипом 🖓 или 🕀

Данная функция служит для поиска и решения проблем с вашим устройством.

### ПРИМЕЧАНИЕ

- По причинам, не связанным с LGE, служба может не работать из-за внешних факторов, таких как, например, недоступность Wi-Fi, сбой соединения Wi-Fi, политика используемого магазина приложений или недоступность приложения.
- Функция может подвергаться изменениям без предварительного уведомления и может быть реализована по-разному в зависимости от местоположения пользователя.

## Использование функции LG ThinQ для выявления неисправностей

Если с вашим устройством, поддерживающим Wi-Fi, возникла проблема, оно может передать данные о неисправности на смартфон через приложение LG ThinQ.

 Запустите приложение LG ThinQ и выберите функцию Smart Diagnosis в открывшемся меню. Следуйте инструкциям в приложении LG ThinQ.

## Использование звуковой диагностики для выявления неисправностей

Чтобы использовать функцию звуковой диагностики, следуйте инструкциям, приведенным ниже.

- Запустите приложение LG ThinQ и выберите функцию Smart Diagnosis в открывшемся меню. Следуйте инструкциям по выполнению звуковой диагностики в приложении LG ThinQ.
- 1 Правильно вставьте вилку в розетку.
- 2 Поднесите микрофон вашего смартфона к логотипу ⊕у или ⊕<sub>1</sub>.
- 3 Нажмите и удерживайте кнопку Diagnosis(5 s) в течение не менее 5 секунд, одновременно держа микрофон смартфона около логотипа до полной передачи данных.
  - Не убирайте смартфон, пока данные не будут переданы. Оставшееся время передачи отображается в приложении.
- После окончания передачи данных данные о неисправности будут отображены в приложении.

- Не перемещайте телефон в процессе передачи.
- Убедитесь в отсутствии окружающего шума, в противном случае телефон может не принять звуковой сигнал, поданный из внутреннего блока.

# ТЕХНИЧЕСКОЕ ОБСЛУЖИВАНИЕ

## ▲ ОСТОРОЖНО!

• Перед чисткой или техническим обслуживанием отключите электропитание и подождите, пока вентилятор не остановится.

Если кондиционер не будет использоваться в течение длительного периода времени, просушите кондиционер для поддержания его в наилучшем состоянии. Регулярно очищайте продукт, чтобы поддерживать его оптимальную производительность и предотвратить возможное повреждение.

- Просушите кондиционер в режиме вентилятора от 3 до 4 часов и отключите питание. Если влага останется в компонентах, может произойти внутреннее повреждение.
- Перед повторным использованием кондиционера просушите внутренние компоненты в режиме вентилятора от 3 до 4 часов. Это поможет удалить запах, возникший от влаги.

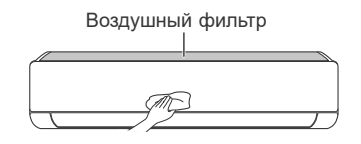

• Функции могут быть изменены в зависимости от типа модели.

| Тип                               | Указания                                                                                                    | Интервал        |
|-----------------------------------|----------------------------------------------------------------------------------------------------|-----------------|
| Воздушный<br>фильтр               | Очистка пылесосом или ручная промывка.                                                                                                    | 2 недели        |
| Противоал-<br>лергенный<br>фильтр | Очистка пылесосом или щеткой.                                                                                                    | Каждые 6 месяца |
| Ионизатор<br>(дополнительно)      | Используйте сухую ватную палочку, чтобы удалить пыль.                                                                                        | Каждые 6 месяца |
| Внутренний блок                   | Очистка поверхности внутреннего блока с помощью мягкой<br>сухой ткани.                                                                       | Регулярно       |
|                                   | Профессиональная очистка поддона для слива конденсата.                                                                                       | Раз в год       |
|                                   | Профессиональная очистка трубы для слива конденсата.                                                                                         | Каждые 4 месяца |
|                                   | Замена батареек в пульте дистанционного управления.                                                                                          | Раз в год       |
|                                   | Профессиональная очистка змеевиков теплообменника<br>и вентиляционных отверстий панели. (Проконсультируйтесь<br>с техническим специалистом.) | Раз в год       |
|                                   | Профессиональная очистка вентилятора.                                                                                                    | Раз в год       |
| Наружный блок                     | Профессиональная очистка поддона для слива конденсата.                                                                                       | Раз в год       |
|                                   | Профессиональная проверка надежной затяжки всех вентиляторов.                                                                                | Раз в год       |
|                                   | Очистка электрических компонентов с помощью воздуха.                                                                                         | Раз в год       |

- При очистке фильтров не используйте воду с температурой выше 40 °C. Это может привести к деформации или обесцвечиванию.
- Никогда не используйте летучие вещества при очистке фильтров. Они могут повредить поверхность изделия.
- Запрещается промывать противоаллергенный фильтр водой во избежание повреждения фильтра (поставляется дополнительно).

## Очистка воздушного фильтра

Очищайте воздушные фильтры через каждые 2 недели или чаще, если необходимо.

#### ПРИМЕЧАНИЕ

- Если воздушный фильтр согнуть, он может сломаться.
- Если фильтр собран неправильно, во внутренний блок могут попасть пыль и другие вещества.

## Тип 1

Если посмотреть на внутренний блок сверху, можно легко собрать верхний фильтр.

- Выключите изделие и отсоедините шнур питания.
- 2 Держась за ручку воздушного фильтра, немного приподнимите его.

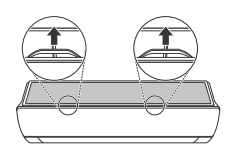

3 Выньте фильтр из внутреннего блока.

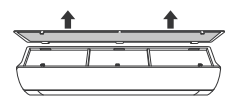

- Очистите фильтр с помощью пылесоса или теплой воды с нейтральным моющим средством.
- 5 Высушите фильтр в тени.
- 6 Вставьте крючки воздушного фильтра в переднюю крышку.

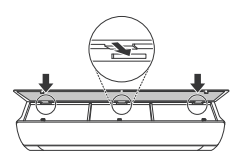

**7** Надавите на крючки, чтобы собрать воздушный фильтр.

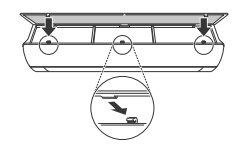

8 Проверьте сторону передней крышки на правильность сборки воздушного фильтра.

## Тип 2

- Выключите изделие и отсоедините шнур питания.
- 2 Откройте переднюю крышку.
  - Приподнимите обе стороны крышки.
- 3 Возьмитесь за ручки воздушных фильтров, потяните их немного вниз и извлеките из внутреннего блока.

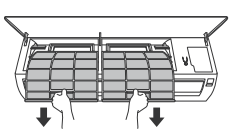

- 4 Очистите фильтр с помощью пылесоса или теплой воды с нейтральным моющим средством.
- 5 Высушите фильтры в тени.
- 6 Вставьте крючки воздушных фильтров в переднюю крышку.

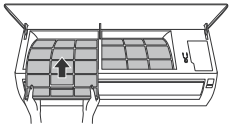

7 Проверьте сторону передней крышки на правильность сборки воздушных фильтров.

### Функция самодиагностики

Этот продукт имеет встроенную функцию самодиагностики. Если происходит ошибка, индикатор внутреннего блока будет мигать с интервалом 2 секунды. В этом случае обратитесь к местному дилеру или в сервисный центр.

## Перед обращением в сервисный центр

Перед обращением в сервисный центр проверьте следующее. Если проблема не устраняется, обратитесь в местный сервисный центр.

| Признаки                 | Возможные причины и решение                                                                                                    |
|--------------------------|----------------------------------------------------------------------------------------------------|
|                          | Из устройства поступают запах гари и странные звуки.                                                                                   |
|                          | <ul> <li>Выключите кондиционер, отключите кабель питания или отсоедините<br/>электропитание и обратитесь в сервисный центр.</li> </ul> |
|                          | Из внутреннего блока вытекает вода даже при низком уровне влажности.                                                                   |
|                          | <ul> <li>Выключите кондиционер, отключите кабель питания или отсоедините<br/>электропитание и обратитесь в сервисный центр.</li> </ul> |
| Кондиционер              | Кабель питания поврежден или чрезмерно нагревается.                                                                                    |
| работает<br>неправильно. | <ul> <li>Выключите кондиционер, отключите кабель питания или отсоедините<br/>электропитание и обратитесь в сервисный центр.</li> </ul> |
|                          | Переключатель, автоматический выключатель (безопасность, земля) или предохранитель не должным образом.                                 |
|                          | <ul> <li>Выключите кондиционер, отключите кабель питания или отсоедините<br/>электропитание и обратитесь в сервисный центр.</li> </ul> |
|                          | Устройство генерирует код ошибки при выполнении самодиагностики.                                                                       |
|                          | <ul> <li>Выключите кондиционер, отключите кабель питания или отсоедините<br/>электропитание и обратитесь в сервисный центр.</li> </ul> |
|                          | Кондиционер отключен.                                                                                                    |
|                          | <ul> <li>Проверьте, что шнур питания подключен к розетке и электрические<br/>разъединители включены.</li> </ul>                        |
|                          | Предохранитель перегорел или заблокирован блок питания.                                                                                |
|                          | <ul> <li>Замените предохранитель или проверьте, не сработал ли автоматический<br/>выключатель.</li> </ul>                              |
|                          | Произошел сбой питания.                                                                                                    |
|                          | • При сбое питания выключите кондиционер.                                                                                              |
| Кондиционер не           | <ul> <li>При восстановлении питания подождите 3 минуты, а затем включите<br/>кондиционер.</li> </ul>                                   |
| работает.                | Напряжение слишком высокое или слишком низкое.                                                                                         |
|                          | • Проверьте, не сработал ли автоматический выключатель.                                                                                |
|                          | Кондиционер был автоматически выключен в заданное время.                                                                               |
|                          | • Включите прибор.                                                                                                    |
|                          | Батарейка в пульте дистанционного управления установлена<br>неправильно.                                                               |
|                          | <ul> <li>Проверьте, что батарейки в пульте дистанционного управления вставлены<br/>правильно.</li> </ul>                               |
|                          | <ul> <li>Если батарейки вставлены правильно, но кондиционер не работает,<br/>замените батарейки и попробуйте еще раз.</li> </ul>       |

| Признаки                                                         | Возможные причины и решение                                                                                                    |
|------------------------------------------------------------------|----------------------------------------------------------------------------------------------------|
| Кондиционер не<br>выпускает                                      | Воздух не циркулирует должным образом.                                                                                                    |
|                                                                  | <ul> <li>Убедитесь, что перед кондиционером нет блокирующих штор, жалюзи или<br/>мебели.</li> </ul>                                                                                                    |
|                                                                  | Воздушный фильтр загрязнен.                                                                                                    |
|                                                                  | • Очищайте воздушный фильтр один раз в 2 недели.                                                                                                    |
|                                                                  | <ul> <li>Дополнительную информацию см. в разделе «Очистка воздушного<br/>фильтра».</li> </ul>                                                                                                    |
|                                                                  | Температура в помещении слишком высокая.                                                                                                    |
|                                                                  | <ul> <li>В летний период для полного охлаждения воздуха в помещении может<br/>потребоваться некоторое время. В этом случае выберите скоростной<br/>режим, чтобы быстро охладить воздух в помещении.</li> </ul>             |
|                                                                  | Холодный воздух выходит из комнаты.                                                                                                    |
|                                                                  | <ul> <li>Убедитесь, что холодный воздух не выходит через точки вентиляции<br/>в комнате.</li> </ul>                                                                                                    |
| охлажденный воздух.                                              | Необходимая температура выше текущей температуры.                                                                                                    |
|                                                                  | <ul> <li>Установите требуемую температуру на более низкий уровень по<br/>сравнению с текущей.</li> </ul>                                                                                                    |
|                                                                  | Поблизости находится источник нагрева.                                                                                                    |
|                                                                  | <ul> <li>Во время работы кондиционера избегайте использования нагревательных<br/>элементов, таких как электрические печи или газовые горелки.</li> </ul>                                                                   |
|                                                                  | Выбран режим вентилятора.                                                                                                    |
|                                                                  | <ul> <li>В режиме вентилятора воздух выходит из кондиционера без охлаждения<br/>или нагрева воздуха в помещении.</li> </ul>                                                                                                |
|                                                                  | • Переключитесь в режим охлаждения.                                                                                                    |
|                                                                  | Наружная температура слишком высокая.                                                                                                    |
|                                                                  | • Охлаждающий эффект может быть недостаточным.                                                                                                    |
| Невозможно<br>отрегулировать<br>частоту вращения<br>вентилятора. | Выбран скоростной режим или режим автоматической работы.                                                                                                    |
|                                                                  | <ul> <li>В некоторых режимах работы частота вращения вентилятора не<br/>регулируется. Выберите режим работы, в котором можно настроить<br/>частоту вращения вентилятора.</li> </ul>                                        |
| Невозможно<br>отрегулировать<br>температуру.                     | Выбран режим вентилятора или скоростной режим.                                                                                                    |
|                                                                  | <ul> <li>В некоторых режимах работы температура не регулируется. Выберите<br/>режим работы, в котором можно настроить температуру.</li> </ul>                                                                              |
| Кондиционер<br>останавливается во<br>время работы.               | Кондиционер неожиданно отключается.                                                                                                    |
|                                                                  | <ul> <li>При выключении устройства функция таймера может быть<br/>деактивирована. Проверьте настройки таймера.</li> </ul>                                                                                                  |
|                                                                  | Во время работы произошел сбой питания.                                                                                                    |
|                                                                  | <ul> <li>Подождите возобновления подачи электроэнергии. Если включена<br/>функция автоматического перезапуска, устройство возобновит последнюю<br/>операцию через несколько минут после восстановления питания.</li> </ul> |

| Признаки                                                                     | Возможные причины и решение                                                                                                    |
|------------------------------------------------------------------------------|----------------------------------------------------------------------------------------------------|
| Внутренний блок<br>по-прежнему<br>работает, даже когда<br>питание выключено. | Используется функция автоматической очистки.                                                                                                    |
|                                                                              | <ul> <li>Оставьте функцию автоматической очистки работать, поскольку она<br/>обеспечивает удаление оставшейся влаги внутри блока. При желании<br/>можно выключить устройство.</li> </ul>                                                                                                    |
| Из отверстия для<br>выпуска воздуха на<br>внутреннем блоке<br>выходит туман. | Холодный воздух из кондиционера образует туман.<br>• При уменьшении температуры в помещении это явление исчезнет.                                                                                                    |
| Из наружного блока<br>вытекает вода.                                         | При операциях нагрева из теплообменника вытекает конденсированная вода.                                                                                                    |
|                                                                              | <ul> <li>В этом случае необходимо установить сливной шланг под поддоном.</li> <li>Обратитесь к монтажникам.</li> </ul>                                                                                                    |
| Слышен шум или<br>вибрация.                                                  | Во время запуска или остановки устройства можно услышать щелчки,<br>вызванные движением обратного клапана.<br>Скрип: пластиковые части внутреннего блока могут скрипеть, если<br>они сжимаются или расширяются за счет резких изменений<br>температуры.<br>Продувка или шипение: звуки вызваны прохождением потока<br>хладагента через кондиционер. |
|                                                                              | • Это нормальные симптомы. Шум прекратится.                                                                                                    |
| Из внутреннего блока<br>исходит запах.                                       | Запахи (например, сигаретный дым) могут поглощаться внутренним<br>блоком и высвобождаться вместе с воздухом.                                                                                                    |
|                                                                              | <ul> <li>Если запах не исчезает, необходимо промыть фильтр. Если это не<br/>помогает, обратитесь в сервисный центр, чтобы очистить теплообменник.</li> </ul>                                                                                                    |
| Кондиционер не<br>выпускает теплый<br>воздух.                                | Если запускается режим отопления, заслонка почти закрыта, и воздух не выходит, хотя наружный блок работает.                                                                                                    |
|                                                                              | <ul> <li>Этот симптом является нормальным. Подождите, пока устройство не<br/>выработает достаточно теплого воздуха для продувки внутреннего блока.</li> </ul>                                                                                                    |
|                                                                              | Наружный блок находится в режиме размораживания.                                                                                                    |
|                                                                              | <ul> <li>В режиме обогрева при падении наружной температуры на змеевиках<br/>может образовываться лед/иней. Эта функция удаляет слой инея на<br/>змеевике, ее работа будет завершена в течение 15 минут.</li> </ul>                                                                                                    |
|                                                                              | Наружная температура слишком низкая.                                                                                                    |
|                                                                              | • Нагревательный эффект может быть недостаточным.                                                                                                    |

| Признаки                                                            | Возможные причины и решение                                                                                                    |
|---------------------------------------------------------------------|----------------------------------------------------------------------------------------------------|
| Ваш домашний<br>прибор и смартфон<br>не подключены к<br>сети Wi-Fi. | Пароль для сети Wi-Fi, к которой вы пытаетесь подключиться, неправильный.                                                                                                    |
|                                                                     | <ul> <li>Найдите сеть Wi-Fi, подключенную к вашему смартфону, и удалите ее,<br/>потом зарегистрируйте свой прибор в LG ThinQ.</li> </ul>                                                                                                    |
|                                                                     | Передача мобильных данных для вашего смартфона включена.                                                                                                    |
|                                                                     | <ul> <li>Выключите Мобильные данные своего смартфона и зарегистрируйте<br/>прибор, используя сеть Wi-Fi.</li> </ul>                                                                                                    |
|                                                                     | Имя беспроводной сети (SSID) настроено неправильно.                                                                                                    |
|                                                                     | <ul> <li>Имя беспроводной сети (SSID) должно содержать английские буквы и<br/>цифры. (Не используйте специальные символы)</li> </ul>                                                                                                    |
|                                                                     | Частота маршрутизатора не 2,4 ГГц.                                                                                                    |
|                                                                     | <ul> <li>Поддерживается только частота маршрутизатора 2,4 ГГц. Настройте<br/>беспроводной маршрутизатор на 2,4 ГГц и подключите прибор к<br/>беспроводному маршрутизатору. Чтобы проверить частоту<br/>маршрутизатора, обратитесь к своему поставщику Интернет-услуг или<br/>производителю маршрутизатора.</li> </ul> |
|                                                                     | Расстояние между прибором и маршрутизатором слишком большое.                                                                                                    |
|                                                                     | <ul> <li>Если расстояние между прибором и маршрутизатором слишком большое,<br/>сигнал может быть слабым и подключение может не настраиваться<br/>правильно. Измените место нахождения маршрутизатора, чтобы он<br/>находился ближе к прибору.</li> </ul>                                                              |

### ПРИМЕЧАНИЕ

• Некоторые функции могут не поддерживаться, в зависимости от модели.

Месяц и год производства: дата производства указана на шильдике продукта.

# Для заметок